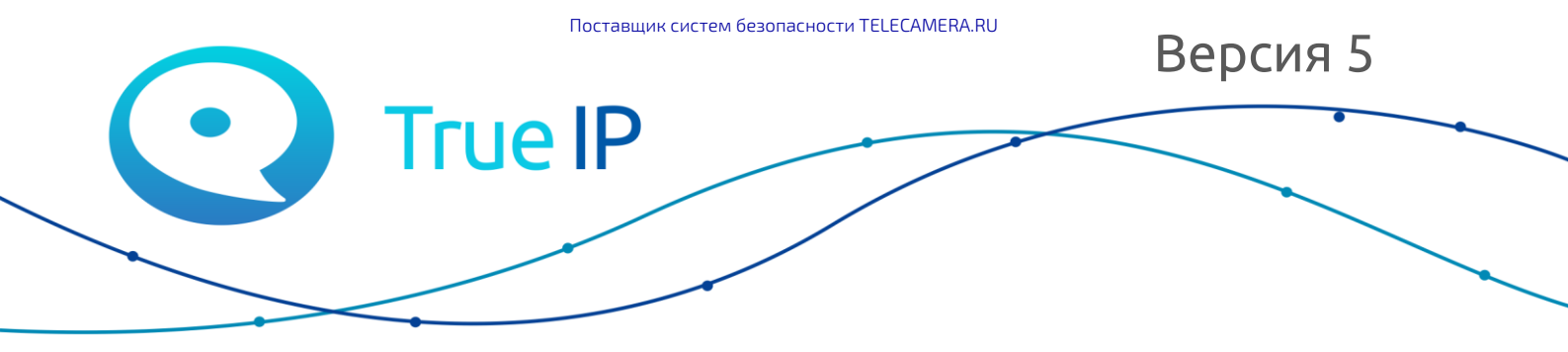

НОВЫЕ ГРАНИ ИЗВЕСТНОГО

# Настройка нескольких вызывных панелей для работы с несколькими IP мониторами

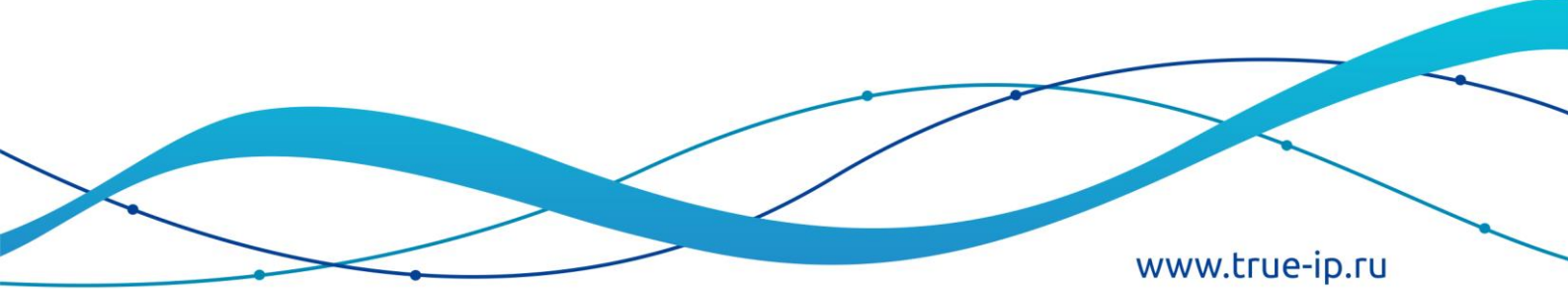

Зайдите на веб — интерфейс вызывной панели. Адрес по умолчанию может быть 192.168.1.110 или 192.168.4.110. Имя пользователя: admin, пароль: admin.

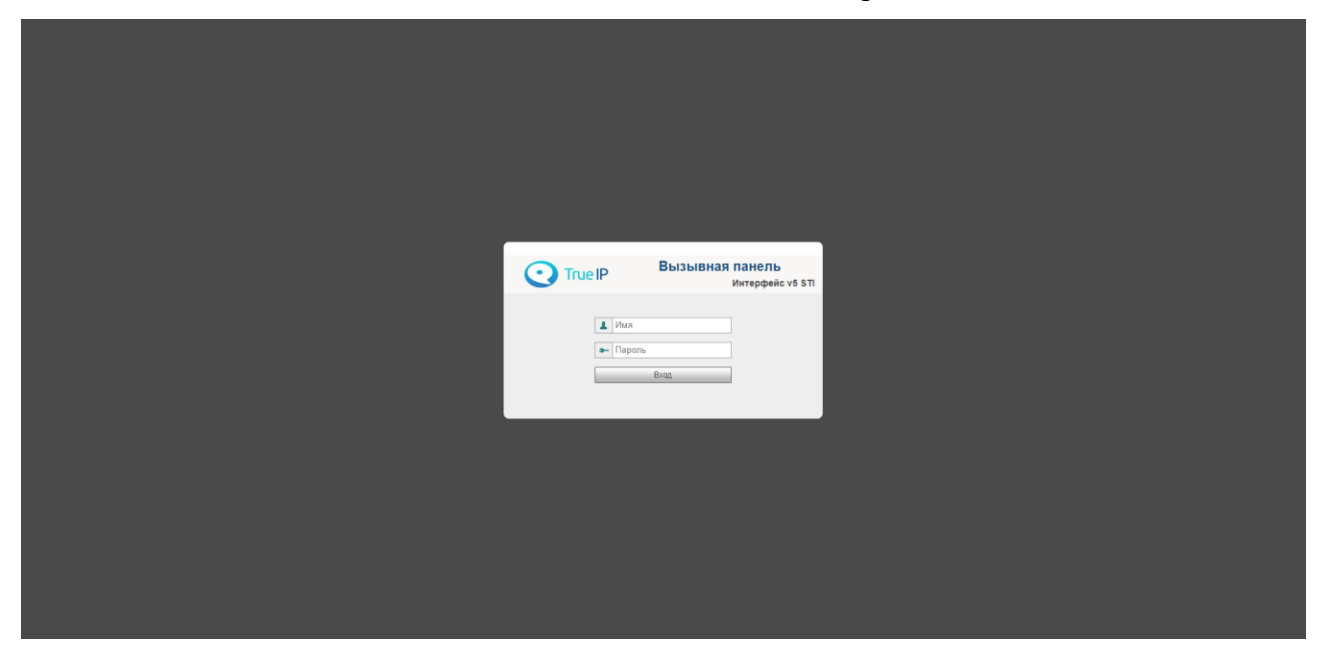

Изначально вызывная панель настроена в режиме клиента. Этот режим предназначен для работы нескольких вызывных панелей вместе.

Логика работы проста: Одна из вызывных панелей (главная) переводится в режим *сервера*, а все остальные - в режим *клиента* и регистрируются на ней.

## Настройка главной вызывной панели

Проверим пункт «Конфигурация сети → Настройка регистраций». Если галочка «Работать в режиме SIP сервера» стоит — панель в режиме сервера, иначе - в режиме клиента. По умолчанию панель работает в режиме клиента!

Установите галочку «Работать в режиме сервера» и нажмите «Применить». Устройство перезагрузится.

| Основные На                                                                                                    | стройка ЕТР Настройка         | а регистраций      | Sip порт С | DNS конфигурации |  |  |  |
|----------------------------------------------------------------------------------------------------|-------------------------------|--------------------|------------|------------------|--|--|--|
| IP адрес                                                                                                    | 192.168.1.111                 |                    |            |                  |  |  |  |
| Door                                                                                                    | 5060                          | (1-65535)          |            |                  |  |  |  |
| 16 an                                                                                                    | 6003                          |                    |            |                  |  |  |  |
| Pittin                                                                                                    | 0001                          |                    |            |                  |  |  |  |
| Пароль                                                                                                    | •••••                         |                    |            |                  |  |  |  |
| Строка для digest                                                                                                    | VDP                           |                    |            |                  |  |  |  |
| авторизации - realm (нужен                                                                                                    |                               |                    |            |                  |  |  |  |
| (Hit of )                                                                                                    |                               |                    |            |                  |  |  |  |
| Логин 1 альтернативного                                                                                                    |                               |                    |            |                  |  |  |  |
| сервера (фля оть не нужен)                                                                                                    |                               |                    |            |                  |  |  |  |
|                                                                                                    |                               |                    |            |                  |  |  |  |
| Пароль 1 альтернатизного<br>сервера (для SIP не нужен)                                                                                                    | 🕑 Работать в режиме SIP серее | 1<br>              |            |                  |  |  |  |
| Пароль 1 альтернатичного<br>сервера (для SIP не нужен)<br>Адрес сервера для<br>альтернатизных (не SIP)<br>репострация<br>Логин 2 альтернатизнос<br>сервера (для SIP не нужен)<br>Пароль 2 альтернатизного<br>сервера (для SIP не нужен)                                    | Padoram, a pexane SIP ceper   | ]<br> pa<br>]<br>] |            |                  |  |  |  |
| Пароль 1 альтернативного<br>сервера (для SIP не нужен)<br>Адрес сервера для<br>альтернативных (не SIP)<br>регистрация<br>Логин 2 альтернативного<br>сервера (для SIP не нужен)<br>[р.афота, 2 альтернативного<br>сервера (для SIP не нужен)<br>[р.афота, уля SIP не нужен) | Padoran- a persone SIP coper  | ]<br>              |            |                  |  |  |  |

Теперь, когда устройство в режиме сервера его требуется настроить на работу с дополнительными панелями и мониторами.

Если нужно, чтобы мониторы звонили одновременно, перейдите в раздел «Дополнительно» и поставьте «Групповой вызов» - «Включить».

Устройство должно перезагрузиться. Если ничего не произошло, перезагрузите его вручную.

## Настройка вызова на мониторы

Теперь укажите, с какими устройствами будет работать панель. Зайдите в раздел «Диспетчер устройств» на вкладку «8001 — Список устройств».

Удалите существующий номер 9901 и создайте вместо него номера 9901-0, 9901-1, 9901-2, 9901-3 (это номера для мониторов 0 — главный, 1 — ведомый, 2 -ведомый, 3 - ведомый) и 8002 (по количеству выз. панелей, третья 8003, четвертая 8004 и т. п.).

| ОТГЛЕ IP Вызывная панель Интерфейс v5 STI                          |                           |                  |                     |                      |                |                       |
|--------------------------------------------------------------------|---------------------------|------------------|---------------------|----------------------|----------------|-----------------------|
| – Конфигурация Кл                                                  | иент выз. панели 8001-Спи | сок устройств Ме | неджер конфигураций |                      |                |                       |
| > Система<br>> Дополнительно                                       | Фамилия                   | Имя              | Имя                 | Позиция клиента<br># | Номер квартиры | Пароль открытия двери |
| <ul> <li>Диспетчер устройств</li> <li>Конфигурация сети</li> </ul> | Добавить Очистить         |                  | and Mith            |                      |                |                       |
| > Видео / Аудио                                                    |                           |                  |                     |                      |                |                       |
| > IP камеры                                                        |                           |                  |                     |                      |                |                       |
| <ul><li>Центр сообщений</li><li>Настройка UPnP</li></ul>           |                           |                  |                     |                      |                |                       |
| История                                                            |                           |                  |                     |                      |                |                       |
| Выход из системы                                                   |                           |                  |                     |                      |                |                       |
|                                                                    |                           |                  |                     | _                    |                |                       |
|                                                                    | Добавить                  |                  |                     |                      |                |                       |

| Добавить              |                  | × |
|-----------------------|------------------|---|
| Фамилия               |                  |   |
| Имя                   |                  |   |
| Имя                   |                  |   |
| Короткий № ВП.        |                  |   |
| Пароль открытия двери |                  |   |
| Записать пароль       | •••••            |   |
| Тип реестра           | public •         |   |
|                       | Применить Отмена |   |
| 10                    |                  |   |
|                       |                  |   |

Зайдите в «Диспетчер устройств» на вкладку «Клиент выз. Панели».

| <b>О Тгие IP Вызывная панель</b> Интерфейс v5 STI |                                  |                                 |              |                       |    |
|---------------------------------------------------|----------------------------------|---------------------------------|--------------|-----------------------|----|
| 🔫 Конфигурация                                    | Клиент выз. панели 8001-Список у | истройств Менеджер конфигураций |              |                       |    |
| > Система                                         | 0                                |                                 |              | N                     |    |
| > Дополнительно                                   | Основнои                         | номер выз. панели               | номер здания | номер парадной здания |    |
| > Диспетчер устройств                             | ~                                | 8001                            |              |                       | 19 |
| > Конфигурация сети                               | Добавить Очистить                |                                 |              |                       |    |
| > Видео / Аудио                                   |                                  |                                 |              |                       |    |
| > Менеджер                                        |                                  |                                 |              |                       |    |
| > IP камеры                                       |                                  |                                 |              |                       |    |
| > Центр сообщений                                 |                                  |                                 |              |                       |    |
| > Настройка UPnP                                  |                                  |                                 |              |                       |    |
| История                                           |                                  |                                 |              |                       |    |
| • Статистика                                      |                                  |                                 |              |                       |    |
| Выход из системы                                  |                                  |                                 |              |                       |    |

Проверьте, чтобы отображался настоящий (нужный) IP. Иначе подождите 30 сек.

Если нужный IP не появляется, перезагрузите панель.

Зайдите в «Система — Вызов и доступ» и проверьте, какой номер для вызова там указан. По умолчанию это 9901. Если ввели новый номер в «Диспетчере устройств», то нужно указать его.

| Конфигурация                                                                                                    | Система Вы:                                                                                                    | вов и доступ Раз                                                                     | говор Сис     | темное время         | Конфигурация |
|----------------------------------------------------------------------------------------------------|----------------------------------------------------------------------------------------------------|--------------------------------------------------------------------------------------|---------------|----------------------|--------------|
| <ul> <li>&gt; Система</li> <li>&gt; Дополнительно</li> <li>&gt; Диспетчер устройств</li> <li>&gt; Конфигурация сети</li> <li>&gt; Видео / Аудио</li> <li>&gt; Менеджер</li> <li>&gt; IР камеры</li> <li>&gt; Центр сообщений</li> <li>&gt; Настройка UPnP</li> <li>История</li> <li>Статистика</li> <li>Выход из системы</li> </ul> | Время между<br>срабатыванием реле замка<br>Время работы реле замка<br>Максимальное время<br>открытой двери<br>Код для открытия двери<br>Код для TI-1SR<br>Номер для вызова<br>Автоснимок | 15<br>2<br>30<br>123<br>456<br>6000<br>© Включить © Выключит<br>По умолчанию Обновит | Учитывать сос | тояние дверного датч | ика          |

Настройка главной вызывной панели завершена.

## Настройка ведомой вызывной панели (режим клиента)

Вызывая панель, по умолчанию, находится в режиме клиента. На вкладке «Конфигурация сети → Настройка регистраций» галочка «Работать в режиме SIP сервера» должна быть отключена. Если это не так, снимите галочку «Работать в режиме SIP сервера» и перезагрузите устройство.

Теперь, когда устройство в клиентском режиме перейдите в «Конфигурация сети → Настройка регистраций» и укажите данные одного из аккаунтов главной панели.

**ІР адрес** Адрес главной вызывной панели

Пароль 123456 (или тот, что Вы указали при создании короткого номера в ВП)

Имя укажем позже.

|                                                | Интерфей               | ic v5 STI                       |                          |                   |
|------------------------------------------------|------------------------|---------------------------------|--------------------------|-------------------|
| Конфигурация Основные                          | Настроика ЕТР          | настроика регистрации           | SIр порт                 | орыя конфигурации |
| > Система                                      | IP адрес 192,168,1,111 |                                 |                          |                   |
| > Дополнительно                                |                        | (1-65525)                       |                          |                   |
| > Диспетчер устроиств                          | 110p1 5060             | (1~05555)                       |                          |                   |
| > Конфигурация сети                            | Имя 6001               |                                 |                          |                   |
| > Видео / Аудио                                | Пароль •••••           |                                 |                          |                   |
| <ul> <li>Менеджер</li> <li>Строка и</li> </ul> | UNR digest VDP         |                                 |                          |                   |
| > IP камеры<br>авторизации - real              | т (нужен               |                                 |                          |                   |
| > Центр сообщений                              | для SIP)               |                                 |                          |                   |
| > Настройка UPnP<br>Погин 1 альтерн            | ативного               |                                 |                          |                   |
| История сервера (для SIP                       | не нужен)              |                                 |                          |                   |
| Статистика                                     |                        |                                 |                          |                   |
| Выход из системы                               | ативного               |                                 |                          |                   |
|                                                | Работать в режи        | іме SIP сервера                 |                          |                   |
| Адрес сер                                      | вера для               |                                 |                          |                   |
| альтернативны                                  | к (не SIP)             |                                 |                          |                   |
| per                                            | истрации               |                                 |                          |                   |
| Логин 2 альтерн                                | ативного               |                                 |                          |                   |
| сервера (для SIP )                             | не нужен)              |                                 |                          |                   |
| Пароль 2 альтерн                               | ативного               |                                 |                          |                   |
| сервера (для SIP і                             | не нужен)              |                                 |                          |                   |
| ip_addre                                       | ss_VTSIP 0.0.0.0       |                                 |                          |                   |
|                                                | 🗌 Не использовать      | ь альтернативные протоколы      |                          |                   |
|                                                | Предупреждение: у      | стройство должно перезагрузитьс | я после измениния режима | а SIP сервера.    |
|                                                | По умолчанию           | Обновить Применить              |                          |                   |
|                                                |                        |                                 |                          |                   |
|                                                |                        |                                 |                          |                   |

Нажмите «Применить». Устройство перезагрузится.

Перейдите в раздел «Дополнительно». Укажите короткий номер ВП в поле «Номер вызывной панели». Первая панель - главная, ее номер 8001. Для второй панели укажите 8002, для третьей 8003 и т п в соответствии с списком коротких номеров.

| True IP B                                          | ызывная панел            | I Интерфейс v5 STI                                                                                          |
|----------------------------------------------------|--------------------------|----------------------------------------------------------------------------------------------------|
| — Конфигурация                                     | Дополнительно            |                                                                                                    |
| <ul> <li>Система</li> <li>Дополнительно</li> </ul> | Номер участка            | 📄 Задействовать                                                                                             |
| > Конфигурация сети                                | Номер здания             | 2 •                                                                                                    |
| > Видео / Аудио                                    | Номер парадной здания    |                                                                                                    |
| > Менеджер                                         | Номер выз. панели        | 6001                                                                                                    |
| Выход из системы                                   | Вызов в VTS ПК           | 00 ▼ : 00 ▼ То 23 ▼ : 59 ▼ Ш Включить                                                                       |
|                                                    | Поддержка номера здания  | 🔘 Включить 💿 Выключить                                                                                      |
|                                                    | Поддержка номера корпуса | 🔘 Включить 💿 Выключить                                                                                      |
|                                                    | Тип сервера              | H500 T                                                                                                    |
|                                                    |                          | Предупреждение: устройство перезагрузится после изменения этих настроек.<br>По умолчанию Обновить Применить |

## Настройка переадресация на мобильное устройство/пк

В главном мониторе *Настройки* — *Перевод* есть три типа: Всегда, Нет ответа, Занят. Вписываем в соответствующее поле номер одного из созданных нами ранее аккаунтов (например, 8003).

Сдвигаем переключатель в состояние ВКЛЮЧЕНО и жмем ОК. Нажмите крестик, чтобы закрыть окно.

Длительность звонка монитора перед переадресацией настраивается в Настройки

— Разговор — Время звонка.

## Мобильное устройство

## iOS

Приложение T-nect (скачать можно из App Store). Для настройки программы ознакомьтесь с инструкцией T-nect (iOS), которая доступна по ссылке http://true-ip.ru/content/files/Manual\_t-nect\_iOS.pdf

#### Android

Приложение T-nect скачивается в Play Market. Для настройки программы ознакомьтесь с инструкцией T-nect (Android), которая доступна по ссылке http://true-ip.ru/content/files/Manual\_t-nect\_Android.pdf

Для приема звонков в WiFi необходимо подключить домофонную систему к сети с WiFi. Для приема звонков во внешней сети, необходимо использовать ATC на базе Asterisk (v.11) с белым IP адресом. ATC на базе Asterisk можно развернуть самостоятельно или приобрести SIP сервер True IP mini.

В случаи использования SIP Server True IP mini предоставляется бесплатная тех. поддержка по настройке.

## ПК Windows

Для ПК устанавливается ПО TI-Concierge